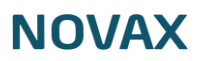

# Om os

2.

3.

4.

1. Dobbeltklik på klinikkens navn øverst til venstre eller klik på den lille pil til venstre for navnet

| U                                                         | Indhold                                  | Mediearkiv                       |                         |
|-----------------------------------------------------------|------------------------------------------|----------------------------------|-------------------------|
| Indhold                                                   | 1                                        |                                  |                         |
| 🕨 🗋 Te                                                    | stlægehuse                               | et                               |                         |
| Vælg om<br><b>Synlighed</b><br>Her vælger<br>skal vises p | 'Om os' s<br>du om sektio<br>å din side. | kal være synlig på hjem<br>Tomen | nmesiden                |
| Skriv over                                                | rskriften fo                             | r 'Om os' der vises i me         | enuen på din hjemmeside |
| Overskrift                                                | Tes                                      | t hjemmeside                     |                         |
| Vælg om                                                   | 'Om os' s                                | kal vises i menuen på d          | din hjemmeside          |
| <b>Skjul i me</b><br>Hvis du ikl                          | e <b>nuen</b><br>ke ønsker at            | ×                                |                         |

denne sektion vises i menuen skal du sætte flueben i denne.

## 5. Upload billede der skal vises under 'Om os'

#### Billede

Indsæt billede.

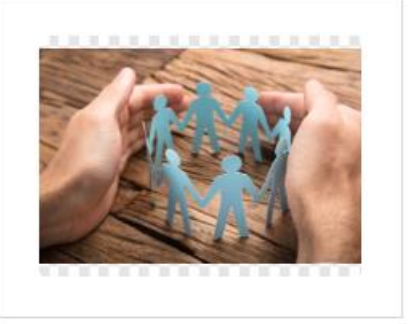

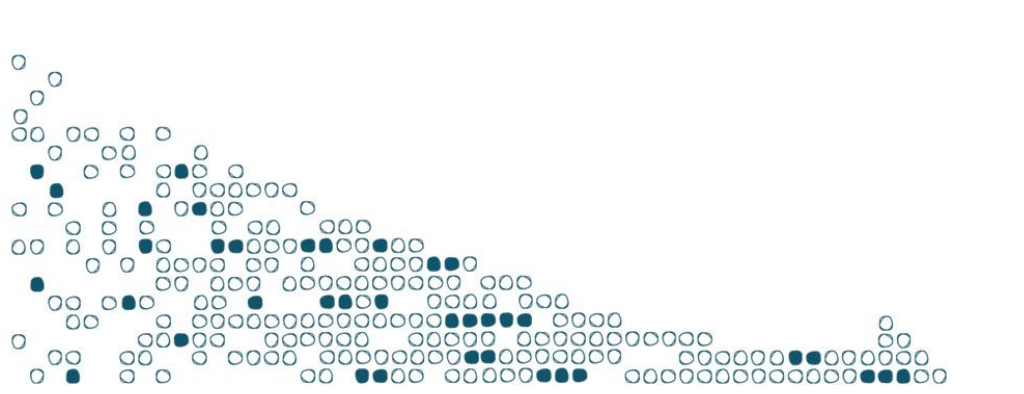

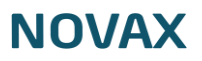

### 6. Udfyld relevant information

- a. Skriv overskriften til generel information
- b. Skriv tekst til generel information

| Overskrift til generel<br>information<br>Her angiver du overskrift til<br>generel information. | Overskrift                                                                                      |
|------------------------------------------------------------------------------------------------|-------------------------------------------------------------------------------------------------|
| Indhold til generel<br>information<br>Her angiver du indhold til<br>generel information.       | • $I_{*}$ • $P_{*}$ • $I_{*}$ • Formater • B $I \ \cup$ • E = = = = := • := • := • := • := • := |

#### c. Skriv overskriften til klinikinformation

#### d. Skriv tekst til klinikinformation

| Overskrift til<br>klinikinformation<br>Her angiver du overskrift til<br>klinikinformation. | KI          | inikin                       | iform        | ation   |                   |                  |   |                          |           |         |         |   |   |   |     |       |   |     |   |   |     |
|--------------------------------------------------------------------------------------------|-------------|------------------------------|--------------|---------|-------------------|------------------|---|--------------------------|-----------|---------|---------|---|---|---|-----|-------|---|-----|---|---|-----|
| Indhold til<br>klinikinformation<br>Her angiver du indhold til<br>klinikinformation.       | ہے۔<br>اربا | , <u>⊺</u> ,<br>∣ ⊑<br>ıdhoł | s 🔸<br>d til | kliniki | ¥<br>- □<br>nform | D<br>—<br>natior | n | Format<br>× <sup>z</sup> | er –<br>Ω | B<br>¶ı | ा<br>भा | Ū | ÷ | E | ₹ 3 | <br>E | ~ | i I | ī | ê | \$3 |

### e. Skriv overskriften til telefontider

### f. Indtast dage og tidspunkter

## g. Tilføj flere linjer

| Overskrift til                                                                              | elefontider |          |   |
|---------------------------------------------------------------------------------------------|-------------|----------|---|
| telefontider                                                                                |             |          |   |
| Her afgiver du overskrift til telefontider.                                                 |             |          |   |
| Indhold til telefontider                                                                    | Mandag      | Kl. 8-9  | ÷ |
| Her angiver du indnold til<br>telefontider. Når du klikker<br>Tilføj, skal du angive ugedag | Tirsdag     | Kl. 8-10 | ÷ |
| i Key og klokkeslæt i Value.                                                                | Onsdag      | Kl. 8-10 | ÷ |
|                                                                                             | Torsdag     | Kl. 8-9  | + |
|                                                                                             | Fredag      | Lukket   | ÷ |
| G                                                                                           |             | Tilføj   |   |

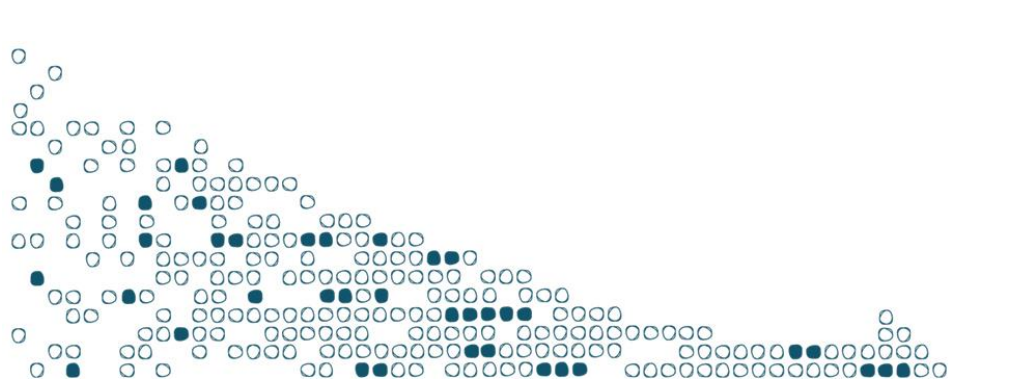

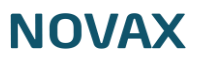

- h. Skriv overskriften til konsultationstider
- i. Indtast dage og tidspunkter
- j. Tilføj flere linjer

| Overskrift til<br>konsultationstider                 | Åbningstider |           |     |
|------------------------------------------------------|--------------|-----------|-----|
| Her angiver du overskrift til<br>konsultationstider. |              |           |     |
| Indhold til konsultationstider                       | Mandag       | Kl. 8-15  | ÷ ∎ |
| Her angiver du indhold til<br>konsultationstider.    | Tirsdag      | KI. 8-15  | ÷ 🛱 |
|                                                      | Onsdag       | KI. 09-17 | ÷ 🛱 |
|                                                      | Torsdag      | KI. 8-15  | ÷ 🛱 |
|                                                      | Fredag       | Lukket    | ÷ 1 |
| J                                                    |              | Tilføi    |     |

k. Skriv andet info under konsultationstider her

| Andet info K                                            | 0 | <u></u> × | *          | ¢ | ж | р | ١, | Form | ater - | В | I | U | ÷ | E. | ≣ | ∃ | Ξ - | ~ | 4 | P | ŝ |
|---------------------------------------------------------|---|-----------|------------|---|---|---|----|------|--------|---|---|---|---|----|---|---|-----|---|---|---|---|
| Her kan du f.eks. angive du<br>tidsrum som klinikken er |   | <b>*</b>  | <b>O</b> o | · | Ĵ | _ | ×₂ | ײ    | Ω      | ¶ | Я |   |   |    |   |   |     |   |   |   |   |
| lukket i (Påske, Jul, Ferie,<br>etc.)                   |   |           |            |   |   |   |    |      |        |   |   |   |   |    |   |   |     |   |   |   |   |
|                                                         |   |           |            |   |   |   |    |      |        |   |   |   |   |    |   |   |     |   |   |   |   |

7. Når du er færdig, tryk gem og udgiv nederst til højre

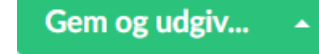

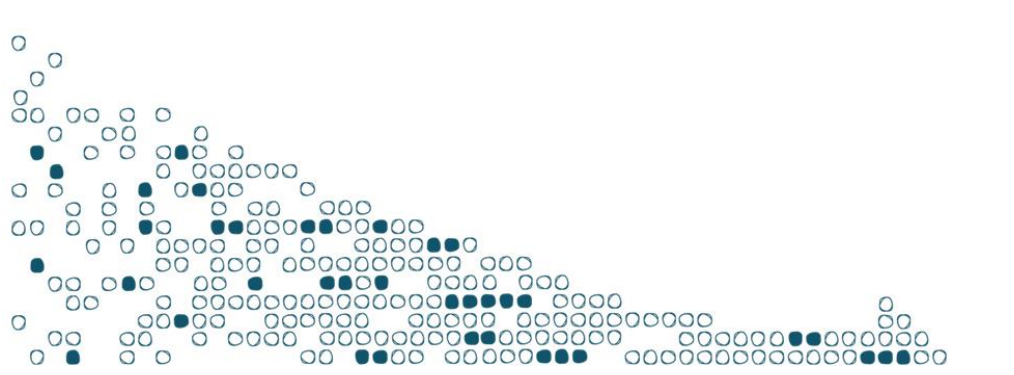